## 1

## DECLARAÇÃO DE QUITAÇÃO

Unimed A Natal

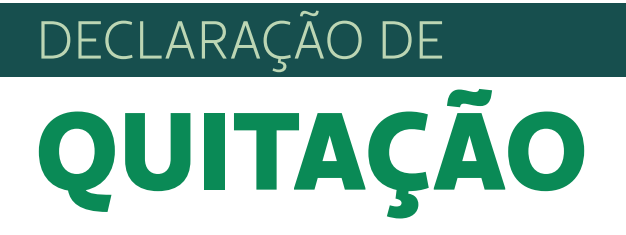

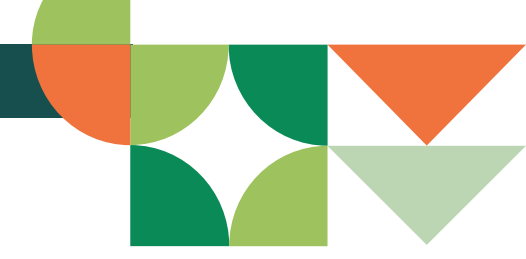

Para baixar a Declaração de Quitação, siga os passos abaixo:

- 1. Acesse: https://portal.unimednatal.com.br/PlanodeSaude/
- 2. Selecione: Relatórios > Relatórios Estipulante

Em seguida, escolha a opção de relatório **Declaração de Quitação**.

| Unimed A<br>Natal              |          |        |                          |
|--------------------------------|----------|--------|--------------------------|
|                                |          |        |                          |
| Estipulante:<br>Último acesso: | Usuário: | Email: |                          |
| Página inicial                 |          |        | Rolatórios: Declaração 🗸 |
| Beneficiário                   |          |        |                          |
| Dossiê beneficiário            |          |        | A                        |
| Consultas                      |          |        | CNPJ Responsavel:        |
| Mensalidade (                  |          |        | USUGIO.                  |
| Consulta rol de procedimentos  |          |        |                          |
| Comunicados 🧧                  |          |        |                          |
| Relatórios                     |          |        |                          |
| » Relatórios estipulante       |          |        |                          |
| Gestão de arquivos             |          |        |                          |
| Alterar senha                  |          |        |                          |
| Privacidade e segurança        |          |        |                          |
| Logoff                         |          |        |                          |
|                                |          |        |                          |
|                                |          |        |                          |
|                                |          |        | Gerar Relatório          |
|                                |          |        |                          |
|                                |          |        |                          |

3. Preencha os campos CNPJ responsável e Usuário (ambos com CNPJ).

Pronto! É só aguardar que um documento em PDF será baixado automaticamente.

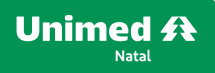

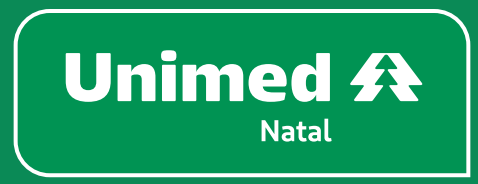

unimednatal.com.br Siga: @UnimedNatal

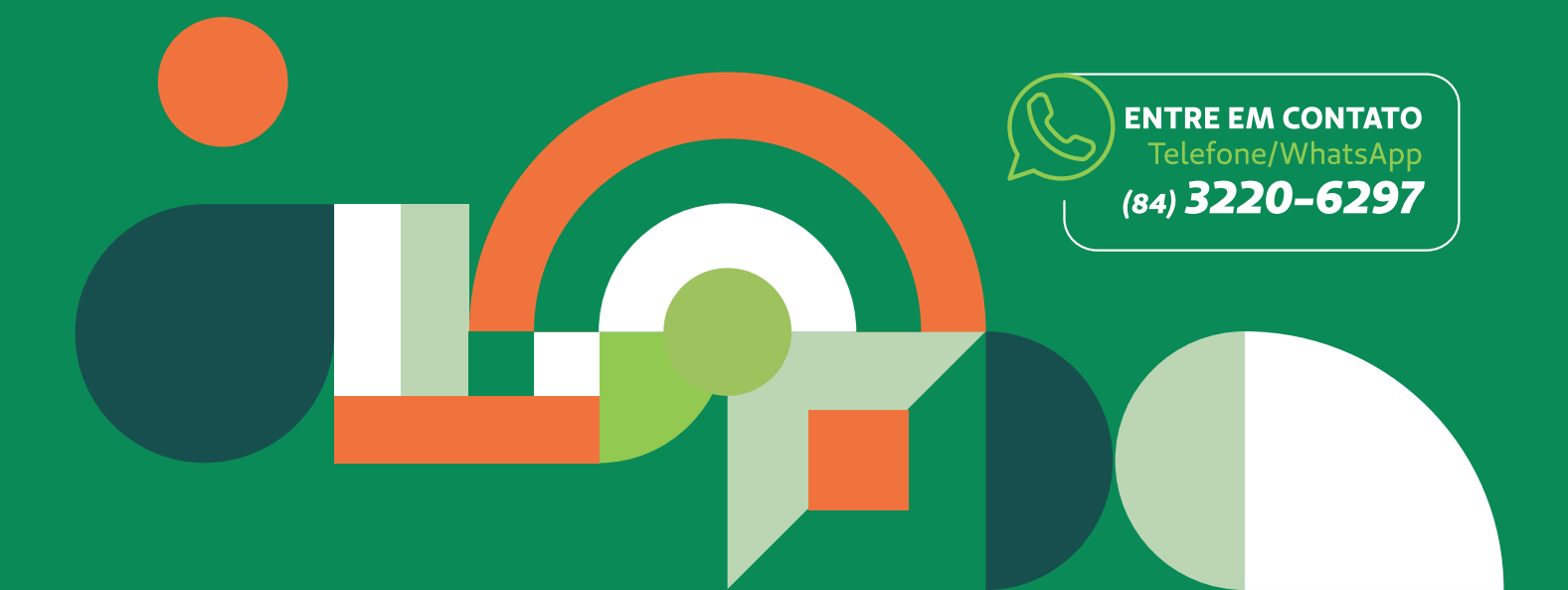